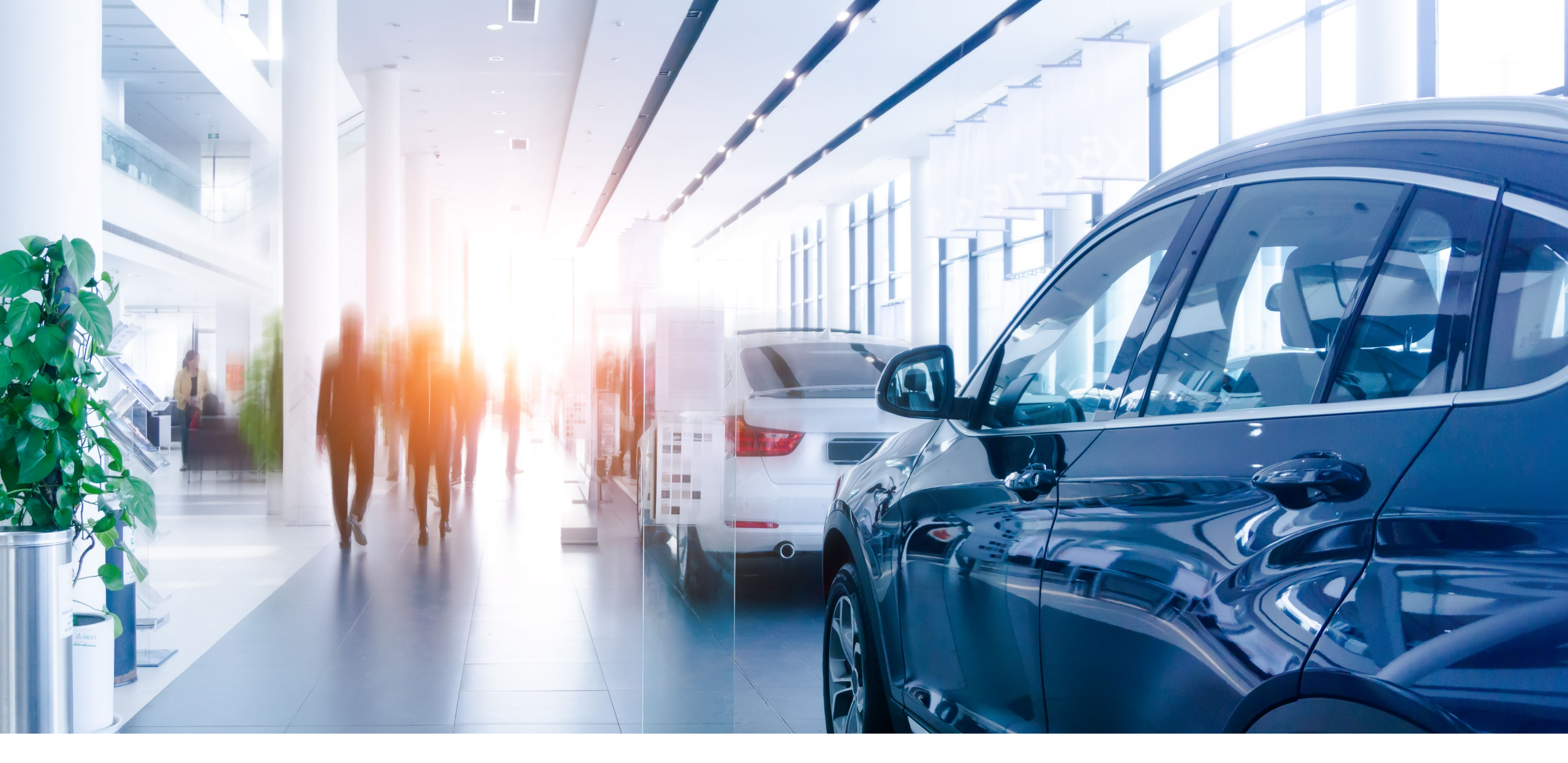

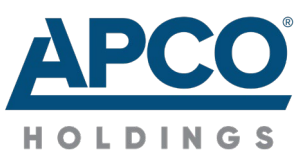

#### **Online Claims Portal**

User Guide

#### **Online Claims Portal**

Welcome to the APCO Holdings Online Claims Portal—a quick and easy way to enter claim information for quick review by our claims adjusters.

You may use the portal to begin a claim for any product other than:

- Windshield Repair
- Paintless Dent Repair
- Cosmetic Wheel Repair
- Paint Scratch Repair
- Prepaid Maintenance

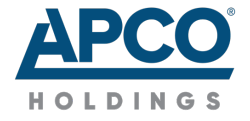

#### **START A CLAIM**

# Log into the Portal

 First, you will need to log in and confirm your email address. Visit <u>http://claims.easycare.com</u>

or

http://claims.gwcwarranty.com to get started.

 Enter your Service Facility's main phone Number without dashes (e.g., 111222333), business Email, and your Name to log into your servicer account.

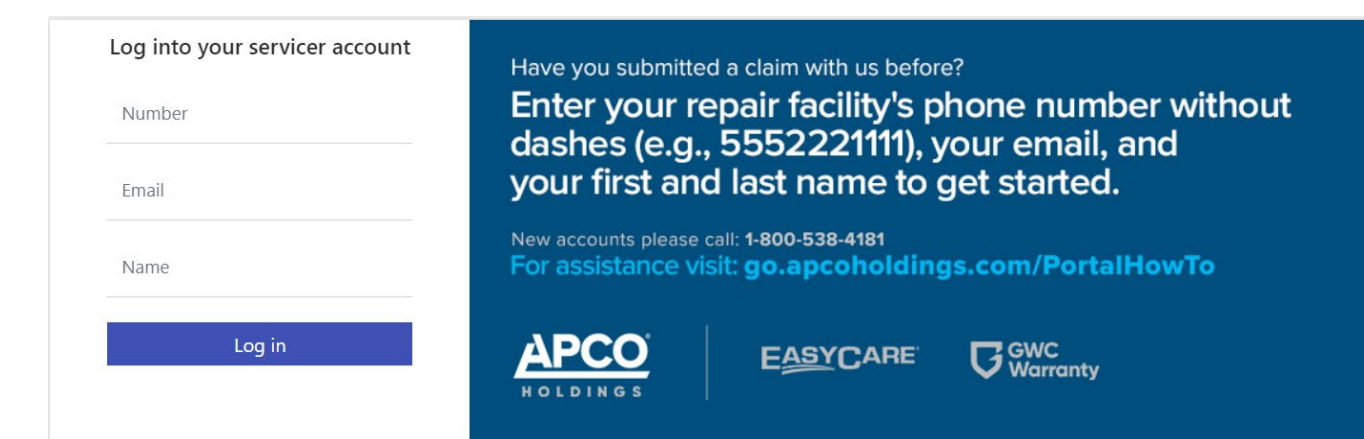

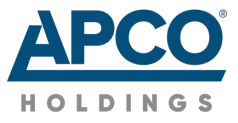

# **Confirm your Account**

- Check your inbox for an email from noreply@apcoholdings.com to confirm your account.
- Click the link in the email.

| EVENCANE.                                                                                                    |  |
|----------------------------------------------------------------------------------------------------|--|
| Almost Done!<br>Your account has been successfully created.<br>The only thing left to do is verify your email, which you can do by checkling<br>your indox<br>email.<br>Didn't get a confirmation email? |  |
| APCO<br>HOLDINGS                                                                                                    |  |
| Thanks for registering for the APCO Holdings<br>Servicer Portal. Confirm your account by <u>clicking</u><br><u>here</u> .                                                                                |  |
| Thank you from the APCO Holdings Claims Team!                                                                                                    |  |
| This email was sent from an unmonitored inbox. Please do not reply.                                                                                                    |  |
| HOLDINGS                                                                                                    |  |
|                                                                                                    |  |
| © 2022 Automobile Protection Corporation - APCO. EasyCare is a registered trademarks of APCO. GWC Warranty is a<br>registered trademark of GWC Warranty Corporation.                                     |  |

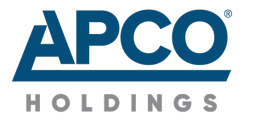

# Start a Claim

- To begin a claim, search for the customer's contract by entering the full VIN and customer's Last Name.
- When an active contract is found, click **ADD CLAIM**.
- Please note: if the search does not return an active contract or you need support, please call the claims number on the contract.

| PCO        |              |                     |                                      |                            |             |  |
|------------|--------------|---------------------|--------------------------------------|----------------------------|-------------|--|
| ci         | AIMS         |                     |                                      |                            |             |  |
| Contra     | act Sear     | rch                 |                                      |                            |             |  |
| Please e   | enter the fu | II VIN and the cust | comer's <mark>l</mark> ast name as i | t appears on their service | e contract. |  |
| VIN        | 2T3RFRE      | EV6FW305182         | Last Name H                          | anna                       | SEARCH      |  |
| Contract N | lumber       | Sale Date           | Contract Status                      | VIN                        | Name        |  |
|            |              |                     |                                      |                            |             |  |

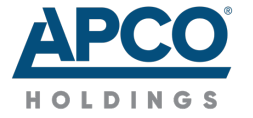

# **Enter the Claim Details**

- Enter the claim information and the 3 Cs—Complaint, Cause, and Correction. Please note that the Cause section should include failure-related information and diagnosis procedures performed, along with any results. \*Please see next slide for tire claims.
- Any information that has an asterisk is required.
- Click **SUBMIT** and the claim will be sent for review.

| ustomer Name<br>XXXXXXX HANNA                                                              |                                                           |                                                              |                                                                     | Please save/subr                                                         | nit Claim to up                           | load documents. |           |
|--------------------------------------------------------------------------------------------|-----------------------------------------------------------|--------------------------------------------------------------|---------------------------------------------------------------------|--------------------------------------------------------------------------|-------------------------------------------|-----------------|-----------|
| N<br>T3RFREV6FW305182                                                                      |                                                           |                                                              |                                                                     |                                                                          |                                           |                 |           |
|                                                                                            |                                                           |                                                              |                                                                     |                                                                          |                                           |                 |           |
| laim Information                                                                           |                                                           |                                                              |                                                                     |                                                                          |                                           |                 |           |
| pair Order#*<br>21133                                                                      | Repair Order/Loss Dat<br>04/21/2022                       |                                                              |                                                                     |                                                                          |                                           |                 |           |
| rvice/Loss Odometer *<br>5,000                                                             | Vehicle Condition<br>Vehicle Driven-In                    | •                                                            |                                                                     |                                                                          |                                           |                 |           |
| ervice Center (Servicer)                                                                   |                                                           |                                                              | -                                                                   |                                                                          |                                           |                 |           |
| ntact First Name *<br>hn                                                                   | Contact Last Name *<br>Doe                                |                                                              |                                                                     |                                                                          |                                           |                 |           |
| ntact Email * Cont                                                                         | act Phone * Ex                                            | t.                                                           |                                                                     |                                                                          |                                           |                 |           |
| KEMILEARD 1978(0001 (67                                                                    | o) 555-0000                                               |                                                              |                                                                     |                                                                          |                                           |                 |           |
| aim Details                                                                                |                                                           |                                                              |                                                                     |                                                                          |                                           | + ADD NE        | W FAILURE |
| laim Details                                                                               | Complaint *                                               | Cause * PS B/F LOWEI ARE WORM                                | R CONTROL ARM BUSHING                                               | Correction *<br>SS REPLACE B/F LOWE                                      | R CONTRO                                  | + ADD NE        | W FAILURE |
| laim Details<br>FAILURE<br>1                                                               | Complaint *                                               | Cause * PS B/F LOWEI ARE WORN                                | R CONTROL ARM BUSHING                                               | Correction * SS REPLACE B/F LOWE                                         | R CONTRO                                  | + ADD NE        | W FAILURE |
| aim Details<br>FAILURE<br>1<br># Part #                                                    | Complaint *<br>CLUNK NOISE OVER BUM<br>Warranty Months    | Cause * PS B/F LOWEI ARE WORN Warranty Mileage               | R CONTROL ARM BUSHING<br>I AND LOOSE                                | Correction * SS REPLACE B/F LOWE Amount                                  | R CONTRO                                  | + ADD NE        | W FAILURE |
| aim Details FAILURE 1 FAILURE 1 FAILURE 1 480690R030                                       | Complaint* CLUNK NOISE OVER BUM Warranty Months 12        | Cause * PS B/F LOWEI ARE WORN Warranty Mileage 12,000        | R CONTROL ARM BUSHING<br>I AND LOOSE<br>Qty<br>1.00                 | Correction * Correction * Correction * CREPLACE B/F LOWE Amount \$250.00 | R CONTRO<br>Total<br>\$250.00             | + ADD NE        | Delete    |
| #         Part #           1                                                               | Complaint * CLUNK NOISE OVER BUM Warranty Months          | Cause * PS B/F LOWEI ARE WORN Warranty Mileage 12,000 12,000 | R CONTROL ARM BUSHING<br>I AND LOOSE<br>Qty<br>                     | Correction *<br>SS REPLACE B/F LOWE<br>Amount<br>\$250.00<br>\$250.00    | R CONTRO<br>Total<br>\$250.00<br>\$250.00 | + ADD NE        | Delete    |
| faim Details FAILURE 1 FAILURE 1 # Part # 1 480690R030 2 480680R030 3                      | Complaint* CLUNK NOISE OVER BUM Warranty Months           | Cause* PS B/F LOWEI ARE WORN Warranty Mileage 12,000 12,000  | R CONTROL ARM BUSHING           I AND LOOSE           Qty           | Correction * SS REPLACE B/F LOWE Amount S250.00 S250.00 S0.00            | R CONTRO<br>Total<br>\$250.00<br>\$250.00 | Labor Hours     | Delete    |
| #         Part #           1         480690R030           2         480680R030           3 | Complaint* CLUNK NOISE OVER BUM Warranty Months 12 12 12  | Cause * PS B/F LOWEI ARE WORN Warranty Mileage 12,000 12,000 | R CONTROL ARM BUSHING<br>I AND LOOSE<br>Qty<br>1.00<br>1.00<br>0.00 | Correction * SS REPLACE B/F LOWE Amount S250.00 S0.00                    | Total<br>\$250.00<br>\$0.00               | + ADD NE        | Delete    |
| #         Part #           1         480690R030           2         480680R030           3 | Complaint * CLUNK NOISE OVER BUM Warranty Months 12 12 12 | Cause * PS B/F LOWEI ARE WORN Warranty Mileage 12,000 12,000 | R CONTROL ARM BUSHING<br>I AND LOOSE<br>Qty<br>1.00<br>1.00<br>0.00 | Correction * SS REPLACE B/FLOWE Amount \$250.00 \$0.00                   | R CONTRO<br>Total<br>\$250.00<br>\$250.00 | + ADD NE        | Delete    |
| #         Part #           1         480690R030           2         480680R030           3 | Camplaint * CLUNK NOISE OVER BUM Warranty Months 12 12 12 | Cause * PS B/F LOWEI ARE WORN Warranty Mileage 12,000 12,000 | R CONTROL ARM BUSHING<br>I AND LOOSE<br>Qty<br>                     | Correction * SS REPLACE B/F LOWE Amount S250.00 S0.00                    | R CONTRO<br>Total<br>\$250.00<br>\$0.00   | + ADD NE        | W FAILURE |

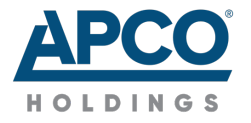

# **Tire Repair Claims and Menu Price**\*

#### **Tire Repair Only Claim**

- Enter the menu labor in the part # field.
- Enter a part quantity of 1 and cost of .01. Leave labor hours blank.
- Click **SUBMIT**.

|   |                 | frankly months | francis, inicago | 4.9  | ,      |        | Labor mouro | 001010 |   |
|---|-----------------|----------------|------------------|------|--------|--------|-------------|--------|---|
| 1 | menu labor \$25 |                |                  | 1.00 | \$0.01 | \$0.01 | 0.00        | Î      |   |
|   |                 |                |                  |      |        |        |             |        | ľ |

Warranty Mantha Warranty Milaada Oty

#### **Tire Replacement Only Claim**

- Enter the part # for the tire on the first part line. Leave the labor hours blank.
- Enter the menu labor amount in the part # field on line 2. Enter a part quantity of 1 and cost of .01. Leave labor hours blank.
- Click **SUBMIT**.

| # | Part #            | Warranty Months | Warranty Mileage | Qty  | Amount   | Total    | Labor Hours | Delete |
|---|-------------------|-----------------|------------------|------|----------|----------|-------------|--------|
| 1 | 19390027          | 0               |                  | 1.00 | \$181.16 | \$181.16 | 0.00        | Î      |
| 2 | Menu Labor \$25.0 |                 |                  | 1.00 | \$0.01   | \$0.01   | 0.00        | Î      |

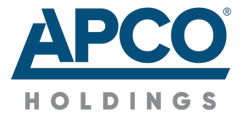

\*This process will be simplified in a future system release.

Amount

### **Claim Number & Review**

- You'll be provided a claim number to reference if you need to call the claims department.
- Please note that this is not an authorization number—it's simply a reference number for the claim.
- Our adjusters will review the claim and send you an email with the claim disposition in an hour or less.

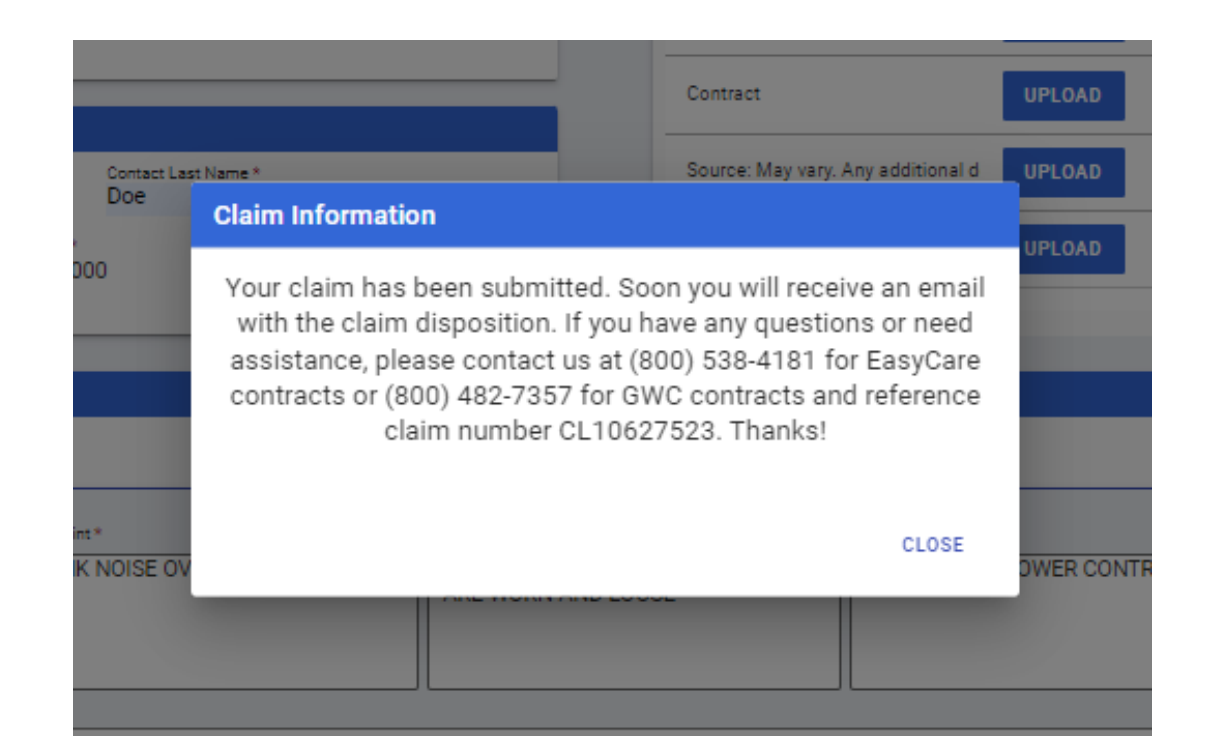

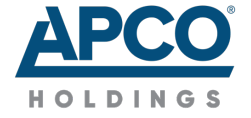

#### **UPLOADING DOCUMENTS**

# **Uploading Documents**

- If your claims adjuster asks for documentation, you can upload that right to the portal.
- Click the **paperclip** next to the claim that requires additional documentation.

| CLAIMS         |            |                 |            |                 |                 |
|----------------|------------|-----------------|------------|-----------------|-----------------|
| My Service     | Claims     |                 |            |                 |                 |
| User<br>ALL    | 8          | F Apply Filters |            |                 |                 |
| Not Authorized |            |                 |            |                 |                 |
| Status         | Claim #    | Contract Number | Activity   |                 | Upload Document |
| PENDING        | CL10637723 | EGTAB0AA68      |            |                 | U               |
| PENDING        | CL10636688 | EGTABOAA68      |            |                 | 0               |
| PENDING        | CL10636595 | EGTAB0AA68      |            |                 | 0               |
| PENDING        | CL10636442 | EGTAB0AA68      |            |                 | 0               |
| PENDING        | CL10632845 | EGTAB0AA68      |            |                 | 0               |
| PENDING        | CL10630371 | EGTAB0AA68      |            |                 | 0               |
| PENDING        | CL10627704 | EGTAB0AA68      |            |                 | 0               |
| 10 20 50       |            |                 |            |                 |                 |
| Authorized     |            |                 |            |                 |                 |
| Status         | Claim #    | Contract Number | Activity   | Self-Authorized |                 |
| AUTHORIZED     | CL10665999 | EGTAB0AA68      | (Approved) | No              |                 |
| AUTHORIZED     | CL10666041 | EGTAB0AA68      | (Approved) | No              |                 |
| 10 20 50       |            |                 |            |                 |                 |

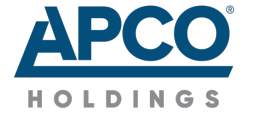

#### **Select the File**

• Click **SELECT FILE** to find the document on your computer, or simply drag and drop the file into the portal.

| APCO        |            |            |                                                                               |                         |      |        |
|-------------|------------|------------|-------------------------------------------------------------------------------|-------------------------|------|--------|
| A           | CLAIMS     |            |                                                                               |                         |      |        |
| My          | Service Cl | aims       |                                                                               |                         |      |        |
|             |            |            |                                                                               |                         |      |        |
| User<br>ALL |            |            | Upload Document                                                               |                         | ×    |        |
| Not A       | Authorized | _          | FILE LINK                                                                     |                         |      | -      |
| Statu       | S          | Claim #    | Allowed file types: .pdf, jpg, tiff, tif, png, zip, mov, xis, xisx, doc, docx | Maximum file size: 20Mb | ,    | cument |
| P           | PENDING    | CL10651367 | SELECT FILE OR DROP FILE HERE                                                 |                         | 1    |        |
| P           | PENDING    | CL10651314 | Document Type *                                                               |                         |      |        |
| P           | PENDING    | CL10651287 | Select   Description *                                                        |                         |      |        |
| P           | PENDING    | CL10651286 |                                                                               |                         |      |        |
| P           | PENDING    | CL10651271 |                                                                               |                         |      |        |
| P           | ENDING     | CL10637723 |                                                                               |                         |      |        |
| P           | PENDING    | CL10636688 |                                                                               |                         |      |        |
| P           | PENDING    | CL10636595 |                                                                               |                         |      |        |
| P           | PENDING    | CL10636442 |                                                                               | CLOSE                   | SAVE |        |
| P           | PENDING    | CL10632845 | EGTABOAA68                                                                    |                         | Û    |        |

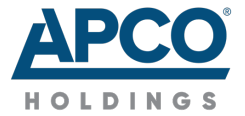

# **Select Document Type**

 Use the drop-down menu to select the Document Type.

• Click **SAVE**.

| APCO           |            |                                                                               |                         |        |
|----------------|------------|-------------------------------------------------------------------------------|-------------------------|--------|
| CLAIMS         |            |                                                                               |                         | Search |
| My Service     | Claims     |                                                                               |                         |        |
|                |            |                                                                               |                         |        |
| User<br>ALL    |            | Upload Document                                                               |                         | ×      |
| Not Authorized |            | FILE LINK                                                                     |                         |        |
| Status         | Claim #    | Allowed file types: .pdf,.jpg,.tiff,.tif,.png,.zip,.mov,.xls,.xlsx,.doc,.docx | Maximum file size: 20Mb | cument |
| PENDING        | CL10651367 | SELECT FILE OR DROP FILE HERE                                                 |                         |        |
| PENDING        | CL10651314 | dtos.jpg 75 kb<br>Penduto unkend                                              |                         |        |
| PENDING        | CL10651287 | ready to delotal                                                              |                         |        |
| PENDING        | CL10651286 | Document Type * Select                                                        |                         |        |
| PENDING        | CL10651271 | Invoice                                                                       |                         |        |
| PENDING        | CL10637723 | Service                                                                       |                         |        |
| PENDING        | CL10636688 | Photo                                                                         |                         | -      |
| PENDING        | CL10636595 | TSB<br>Contract                                                               |                         |        |
| PENDING        | CL10636442 | Source: May vary. Any additional documentation                                | CLOSE SAVE              |        |
| PENDING        | CL10632845 | Photos                                                                        | 0                       |        |

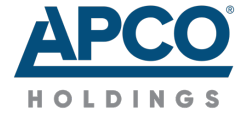

#### CHECK CLAIM STATUS

#### **Check Claim Status**

- When logged into the portal, click the CLAIMS menu at the top of the page.
- Select My Service Claims.

| CLAIMS                                         |                                       |                                  |
|------------------------------------------------|---------------------------------------|----------------------------------|
| Add Claim                                      |                                       |                                  |
|                                                |                                       |                                  |
| My Service Claims                              |                                       |                                  |
| My Service Claims<br>Please enter the full VIN | and the customer's last name as it ap | bears on their service contract. |
| My Service Claims<br>Please enter the full VIN | and the customer's last name as it ap | bears on their service contract. |
| My Service Claims<br>Please enter the full VIN | and the customer's last name as it ap | Dears on their service contract. |

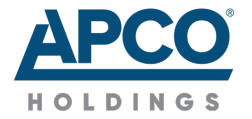

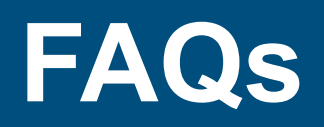

### **Claims Portal Frequently Asked Questions**

#### **Q: What is my "Number" on the login screen?**

A: Your Number is the main phone number for the repair facility. Be sure to enter that number without dashes (e.g., 1112223456)

# Q: What if I need to add anything (e.g., failure, parts, rental, towing) to a claim that I already submitted?

A: If you need to update an existing claim, then the best option is to call the claims phone number on the customer's contract. Have the claim number handy, because that will speed up the process of finding the claim to be updated.

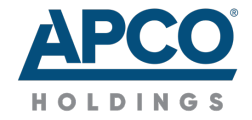

## **Claims Portal Frequently Asked Questions**

- Q: How do I make sure that you have the information that you need to complete a claim on the first review?
- A: Be as descriptive as possible with the Complaint and Cause. The more details we have the better. And, that will cut down on the instances where we would need to reach out for more information.
- Q: Can I enter a claim with menu pricing for labor?
- A: Yes. In the Part field enter "Menu Pricing" and the dollar amount (e.g., \$25). In the Quantity field enter "1" and in the Amount field enter "\$0.01". See the Menu Pricing page in this manual for more information.
- Q: Can I check the status of claims that I've submitted through this portal?
- A: Yes. On the main Seach screen, select the Claims menu option, and then select My Service Claims. You will see claims that you have submitted through the portal, and their status (I.e., Pending, Authorized, Paid, etc.).

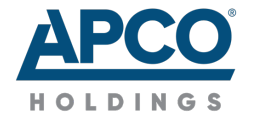

#### Thank You

If you need assistance with the claims portal, please call the claims number on the contract and we'll be there to help!